## DICA DE COMO CRIAR O PRODUTO C1 – C2 – C3 ETC.

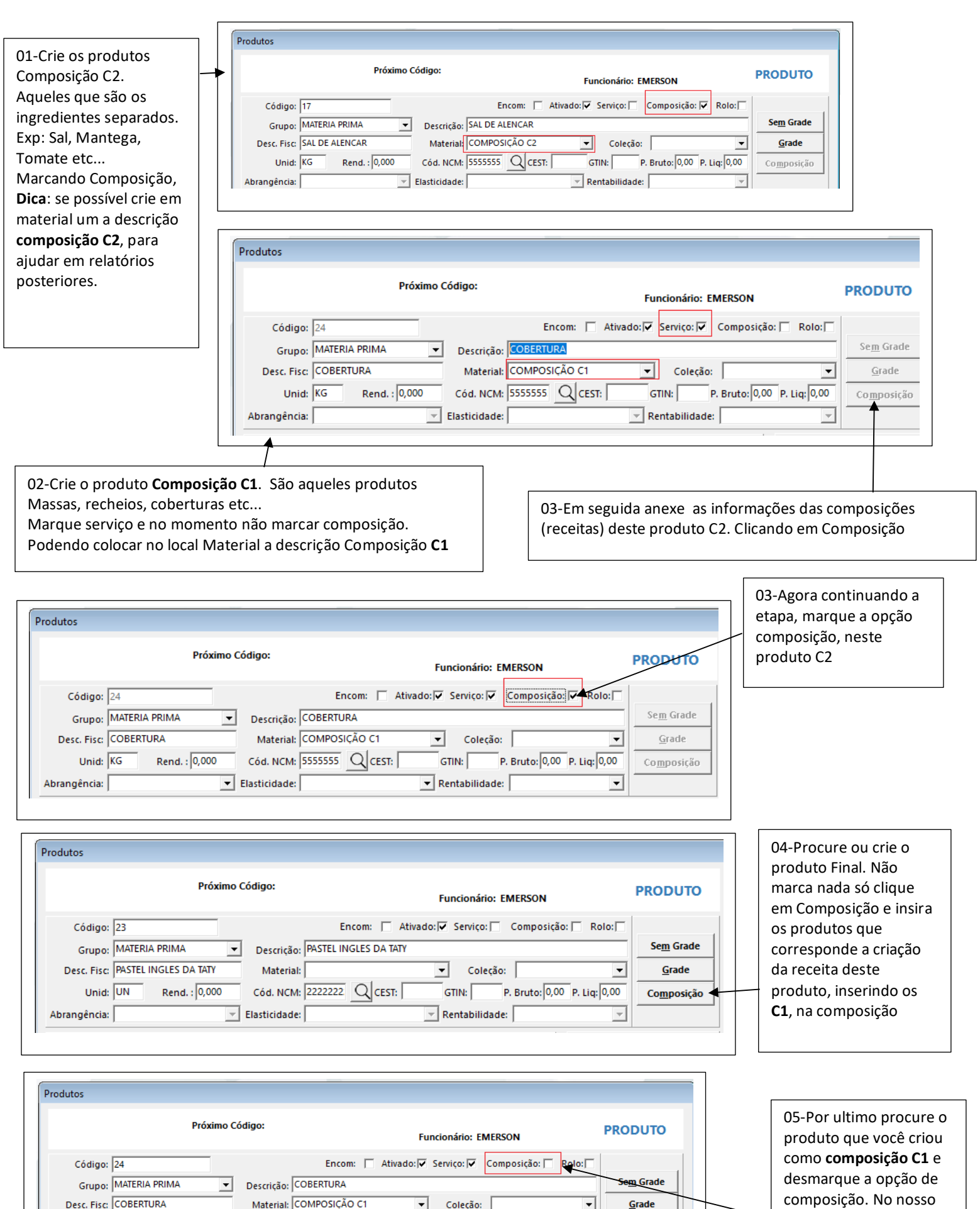

Material: COMPOSIÇÃO C1 -Coleção: Grade Ŧ Cód. NCM: 5555555 Q CEST: Rend. : 0,000 P. Bruto: 0,00 P. Liq: 0,00 GTIN: Composição - Elasticidade: - Rentabilidade:

Unid: KG

Abrangência:

composição. No nosso exemplo foi o produto COBERTURA